# **Exercise 2. Building the Library Database**

บทนำ

ในตัวอย่างนี้ เป็นการศึกษาในเรื่องการสร้างคลาส ที่จะทำการสร้างและจัดการกับฐานข้อมูลของ ห้องสมุด

#### ขั้นตอนที่ 1 นำเข้าคลาสเพื่อสร้างฐานข้อมูลของ Library

- จากหน้าต่างของ WebSphere Studio Application Developer (หน้าต่างหลัก) จะทำการ สร้าง Java Project ที่ชื่อว่า LibrarySetupJavaProject
  - เลือกที่ เมนู File->New->Project เพื่อเปิดหน้าต่าง New Project จากนั้น ทำการ
     เลือก Java จากช่องด้านซ้าย และเลือก Java Project จากช่องด้านขวา แล้วคลิกปุ่ม
     Next

| Select                         |   | <b>^</b> *₂*       |
|--------------------------------|---|--------------------|
| Create a Java project          |   |                    |
|                                |   |                    |
| Telis en Madalia e Tuessaurada |   |                    |
| Eclipse Modeling Framework     | - | 🔊 Java Project 🛛 🚽 |
|                                |   |                    |
| JELE                           |   |                    |
| Java                           |   |                    |
| Plug-In Development            |   |                    |
| Server                         |   |                    |
| Simple                         |   |                    |

รูปที่ 1 แสดงการเริ่มต้นสร้าง Java Project

ที่หน้าต่าง Java Project ทำการป้อน LibrarySetupJavaProject ลงในช่องของ
 Project name แล้วคลิกปุ่ม Finish จะปรากฏ LibrarySetupJavaProject ที่
 ช่องของ Java Perspective

| Java Project<br>Create a new Java project.                        | Ĵ    |
|-------------------------------------------------------------------|------|
| Project name: LibrarySetupJavaProject                             |      |
| Image: C:\ServletJSPlabs\workspace\LibrarySetupJavaProject     Br | owse |

รูปที่ 2 แสดงการกำหนดชื่อของ Java Project

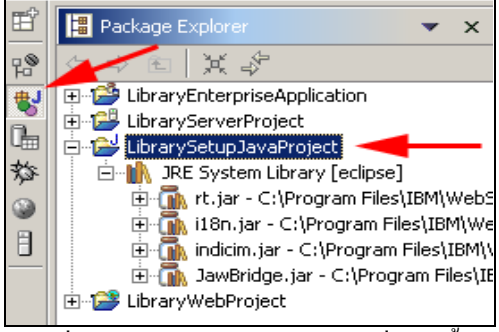

รูปที่ 3 แสดง Java Project ใหม่ที่สร้างขึ้น

- เมื่อเราสร้าง Project ใหม่ขึ้นมาแล้ว ต่อไปจะเป็นการสั่งเพื่อจะนำเข้าไฟล์ LibrarySetupJavaProject.jar ซึ่งเป็นไฟล์ที่มากับเอกสารนี้ด้วย
  - ทำการนำเข้าไฟล์ โดยคลิกเมาส์ขวา ที่ตำแหน่งของโปรเจค LibrarySetupJavaProject
     และเลือก Import จากเมนูที่ปรากฏ หรือเลือกที่เมนู File->Import ก็ได้เช่นกัน

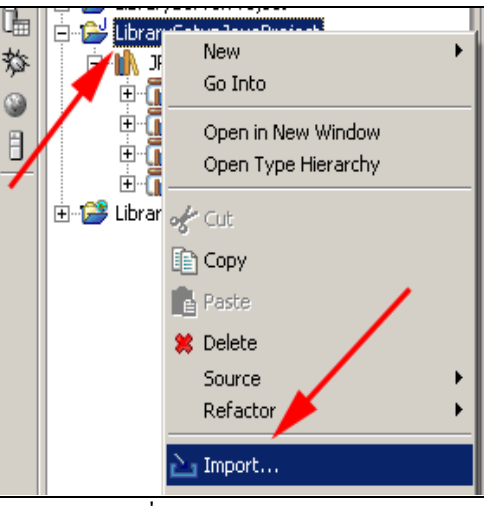

รูปที่ 4 แสดงการ Import

ที่หน้าต่าง Import Select ทำการคลิกเลือก Zip file จากรายการด้านถ่างสุด และคลิก
 Next จะปรากฏหน้าต่าง Import Zip file

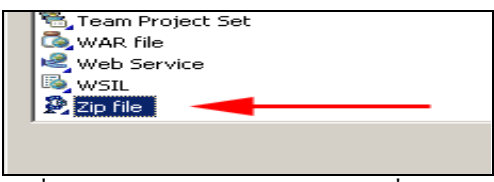

รูปที่ 5 แสดงการเลือกประภทของไฟล์ที่ จะนำเข้า

 คลิกปุ่ม Browse เพื่อไปเลือกไฟล์ LibrarySetupJavaProject.jar จะมีการแสดง รายการไฟล์ที่จะถูกสร้างและนำเข้ามายังโปรเจค ให้คุณทำการตรวจสอบในช่องของ Into Folder ว่ามีค่าเป็น LibrarySetupJavaProject หรือไม่ และคลิกปุ่ม Finish เพื่อ จะทำการนำเข้าไฟล์ทั้งหมด เข้ามายัง project แต่ถ้าหากว่าภายใน project มีการเพิ่มไฟล์ ก่อนหน้า ก็จะมีการถามผ่านทางเมนู ป๊อบอัพ ว่าต้องการให้เขียนทับไฟล์เก่า หรือไม่ หากมี การถามให้คุณทำการคลิก **Yes to All** 

| Zip file                                                  | -                                                                                                    |  |  |  |
|-----------------------------------------------------------|----------------------------------------------------------------------------------------------------|--|--|--|
| Import the contents of a Zip file from the local file sys | item.                                                                                                    |  |  |  |
| From gip file: D:\kmutt\java2\Lab\code\LibrarySetu        | pJavaProject.jar   Browse   E copies.txt   E databaseInformationDS.properties   E databaseInformation.properties   E databaseInformation.properties   E drop.txt   E drop.txt   E items.txt   E onloan.txt   E patrons.txt   E readme.txt   E tablemax.txt   E tablemax.txt |  |  |  |
| Filter Types Select All Deselect All                      |                                                                                                    |  |  |  |
| Into folder: LibrarySetupJavaProject Browse               |                                                                                                    |  |  |  |

รูปที่ 6 แสดงรายการ ใฟล์ที่จะถูกทำการเพิ่มเข้าสู่ project

# ขั้นตอนที่ 2 เพิ่ม classpath ให้กับ Java project

หลักจากการนำเข้าของคลาสใหม่ๆ LibrarySetupJavaProject จะมีการแจ้งข้อผิดพลาด โดย สังเกตุได้จาก Taks view ที่เป็นอย่างนี้เนื่องจากยังไม่มีการกำหนดตำแหน่งของ db2j.jar และ J2ee.jar ต้องทำการแก้ไขดังนี้

- ทำการปรับแต่งค่าของ Java build path เพื่อให้ project สามารถเรียกใช้งานไฟล์ทั้งสองได้ ซึ่ง ภายในไฟล์นึงจะมีการกำหนด classpath ใน Application Developer จะทำให้ทำให้คุณ สามารถเรียกใช้ library ที่ต้องการได้ดีกว่าการป้อนชื่อไฟล์และที่เก็บของไฟล์ ซึ่งจะยาว
  - ที่หน้าต่าง java perspective ทำการเลือก LibrarySetupJavaProject และคลิก เมาส์ขวา แล้วเลือก Properties จากหน้าต่าง ป๊อบอัพ เพื่อเปิดหน้าต่าง Properties for LibrarySetupJavaProject ออกมา
  - ที่ช่องด้านขวา เลือก Jaava Build Path และที่ช่องด้านซ้าย เลือกแท็บ Libraries และคลิกที่ปุ่ม Add Variable... เพื่อเปิดหน้าต่าง New Variable Classpath Entry

| Properties for LibrarySetup3                                                                                                    | avaProject              | <u>_ 0 ×</u>                                                                 |
|----------------------------------------------------------------------------------------------------|-------------------------|------------------------------------------------------------------------------|
| Info     BeanInfo Path     External Tools Builders     Java Build Path     Java Compiler     Javadoc Location     Java JAR Dependencies     Java Task Tags     Project References     Server Preference | Java Build Path         | 11 Qrder and Export<br>Add JARs<br>Add External JARs<br>Add <u>Y</u> ariable |
| - SQLJ Customization Script<br>- Validation                                                                                                    | Default output folder:  |                                                                              |
|                                                                                                    | LibrarysetupJavaProject | Browse                                                                       |
|                                                                                                    |                         | OK Cancel                                                                    |

รูปที่ 7 แสดงขั้นตอนการเพิ่ม Path ของ Library

o ทำการคลิกเลือก WAS\_50\_PLUGINDIR และคลิกปุ่ม Extend... จะปรากฏ หน้าต่างแสดง โครงสร้าง ให้ทำการคลิกเปิด lib แล้วเลือกที่ j2ee.jar ตามด้วยคลิก OK ทั้งสองหน้าต่าง

| 🕀 New Variable Classpath Entry                                                    |                 |
|-----------------------------------------------------------------------------------|-----------------|
| Select variables to add to build path:                                            |                 |
| SOAPSECJAR - C:\Program Hies\ubrit,web                                            | E <u>x</u> tend |
| TAGLIBS - C:\Program Files\IBM\WebSphere                                          | <u>E</u> dit    |
| → WAS_PLUGINDIR - \Program Files\IBM\We<br>wAS_V5_XERCES - C:\Program Files\IBM\W |                 |
|                                                                                   |                 |
| Variable points to a folder: Clicose an archive inside                            | the folder.     |
| ОК                                                                                | Cancel          |

รูปที่ 8 แสดงการเลือกรายการ path

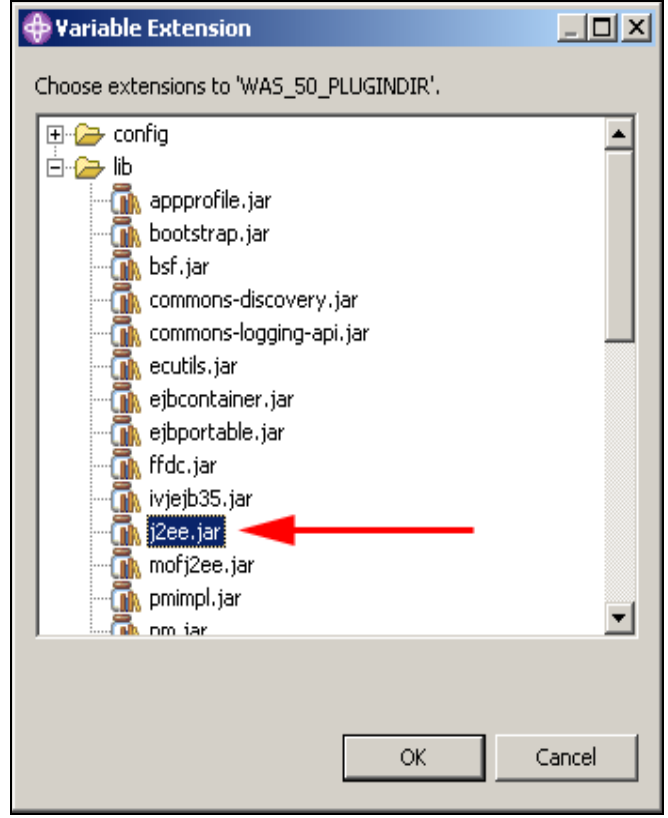

รูปที่ 9 แสดงการการเลือก library ที่เป็นไฟล์ j2ee.jar

- Class path ใหม่จะถูกเพิ่มเข้าสู่ รายการของ Java build path เป็นที่เรียบร้อย
- ที่หน้าต่างของ คลิกที่ปุ่ม Add External JARs...จะปรากฏหน้าต่างแสดงเลือกไฟล์ ให้ ทำการเลือกไฟล์ db2j.jar แล้วเปิด จาก C:\Program Files\IBM\WebSphere Studio\Application
- Developer\v5.1.1\runtimes\base\_v51\cloudscape\lib
- o รายการของ class path จะถูกเพิ่มเข้าสู่รายการ Java build path
- คลิกปุ่ม OK ที่หน้าต่าง Properties จะทำให้มีการปรับปรุง project
- จะต้องไม่มีข้อผิดพลาดเดิมที่เคยปรากฏมาก่อนหน้า

### ขั้นตอนที่ 3 สร้าง library ติดต่อฐานข้อมูล

ขั้นตอนต่อไปนี้จะเป็นการสร้าง library ของฐานข้อมูลที่ชื่อ Cloudscape (หากคุณด้องการใช้งาน DBMS, Database Management System ตัวอื่นๆนอกจาก Cloudscape คุณจะต้องทำการติดตั้งตามคู่มือของ ฐานข้อมูลนั้นๆ ที่ให้มาด้วย)

- การสร้างฐานข้อมูลที่ต้องการจะใช้ Cloundview ซึ่งเป็นโปรแกรมสำหรับฐานข้อมูลของ Cloundscape
  - ทำการเปิดโปรแกรม Cloudview จากไฟล์ cview.bat ที่อยู่ใน C:\Program
     Files\IBM\WebSphere Studio\Application Developer\v5.

- 5 -

File Edit View Help

1.1\runtimes\base\_v51\cloudscape\bin\embedded โดยทำการดับเบิ้ลคลิก และ รอให้โปรแกรมเปิดขึ้นมา

รูปที่ 10 แสดงภาพหน้าตาของโปรแกรม Cloudview

- ทำการเลือกเมนู File->New->Database ในช่องของ Name ทำการป้อน
   C:\ServletJSPlabs\database\library และคลิก OK เพื่อสร้างฐานข้อมูล
- เลือกที่เมนู Edit->Shutdown Database และคลิกปุ่ม Yes แล้วทำการปิดโปรแกรม
   Cloudview (ผ่านทางเมนู File->Exit)

#### ขั้นตอนที่ 4 สร้าง Table และนำเข้าข้อมูล

ในขั้นตอนนี้จะเป็นการสร้าง Table (ตารางของฐานข้อมูล) โดยอาศัยการ run ไฟล์กลาสที่ได้ถูกนำเข้า เพื่อ สร้างตารางและข้อมูล ของฐานข้อมูล

- หลังจากที่เราได้สร้างฐานข้อมูลชื่อ library ไว้แล้ว เมื่อกลับไปดูในส่วนของโปรแกรม WebSphere Studio Application Developer และทำการเรียกใช้คลาส SetUpLibraryDatabase ซึ่งจะถูกเก็บไว้ใน Driver เพ็กเกจของ LibrarySetupJavaProject
  - ในส่วนของ Java perspective ทำการคลิกเลือกคลาส
     driver.SetUpLibraryDatabase.java จากโปรเจค
     LibrarySetupJavaProject แล้วเลือกที่เมนู Run->Run As->Java
     Application

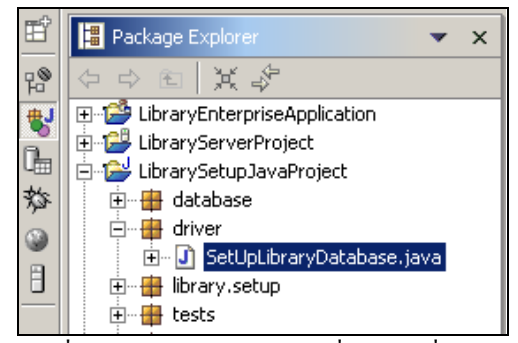

รูปที่ 11 แสดงการเลือกคลาส ที่ต้องการสั่ง run

ในส่วนของหน้าต่าง console จะแสดงชุดของข้อความซึ่งในช่วงแรกจะเป็นข้อความ

ผิดพลาดต่างๆ และจะตามด้วย

Create the library tables SQL Executed with no errors: SQL Executed with no errors: SQL Executed with no errors: SQL Executed with no errors: SQL Executed with no errors: SQL Executed with no errors:

Load the patron table A total of 6 records were processed There were 6 rows added without errors There were 0 warnings and 0 errors

Load the item table A total of 6 records were processed There were 6 rows added without errors There were 0 warnings and 0 errors

Load the copy table A total of 13 records were processed There were 13 rows added without errors There were 0 warnings and 0 errors

Load the onloan table A total of 6 records were processed There were 6 rows added without errors There were 0 warnings and 0 errors

Load the tablemax table A total of 3 records were processed There were 3 rows added without errors There were 0 warnings and 0 errors

 โปรแกรมที่พัฒนาอยู่นี้ ได้ถูกออกแบบให้สามารถใช้ได้กับระบบฐานข้อมูลประเภทอื่นๆ ถ้าคุณสังเกตุ ในส่วนของ LibrarySetupJavaProject จะมีรายการของไฟล์ databaseInformation.properties ซึ่งภายในจะเป็นการกำหนดค่าของ userid และ password ที่จะใช้ในการติดต่อฐานข้อมูล นอกจากนั้นแล้วยังมี JDBC URL และ Driver เพื่อใช้ในการสร้าง การติดต่อกับฐานข้อมูล ซึ่งสามารถแก้ไข ให้ไปใช้กับระบบฐานข้อมูลอื่นๆได้

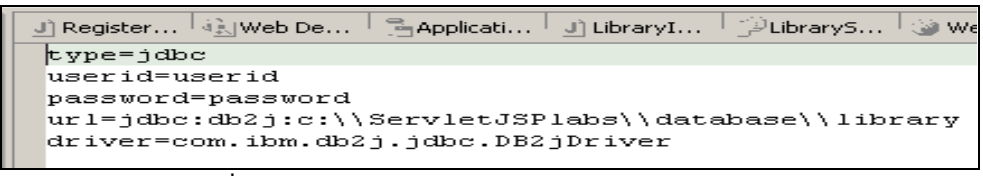

รูปที่ 12 แสดงไฟล์ databaseInformation.properties

ไฟล์ **tables.txt** จะเก็บ SQL DDL ซึ่งจะใช้ในการสร้างตาราง โดยจะใช้ชุดคำสั่งที่รองรับกับ ข้อกำหนด SQL92 ทำให้สามารถนำไปใช้กับฐานข้อมูลอื่นๆ ที่รองรับกับมาตรฐานดังกล่าว

ใฟล์ copies.txt, items.txt, onloan.txt, patrons.txt และ tablemax.txt จะเก็บข้อมูลต่างๆ ของตารางในฐานข้อมูล ซึ่งจะถูกนำเข้าไปยังตารางในฐานข้อมูล และข้อมูลที่เป็นเวลาจะถูกเก็บแบบอ้างอิง กับเวลาปัจจุบัน ทำห้เมื่อทำการสร้างฐานข้อมูลชุดนั้น ข้อมูลจะมีเวลาอ้างอิงกับเวลาที่ทำการติดตั้ง

ใฟล์ readme.txt จะบอกถึงวิธีการในการ run คำสั่งโดยผ่านทาง command line

3. คุณสามารถสั่ง run ไฟล์คลาส SetUpLibraryDatabase ได้อีกครั้ง หากต้องการกำหนดค่า เริ่มต้นให้กับ ฐานข้อมูลใหม่อีกครั้ง

# **END OF LAB**